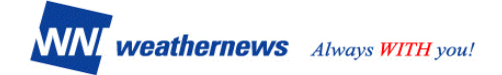

# 株主優待 - ログイン方法のご案内 -

# 目 次

- 1. はじめに P.2
- 2. スマートフォンでのログイン方法 P.2
- 3.4Gケータイでのログイン方法 P.2
- 4. パソコンサイトでのログイン方法 P.4
  - 4-1. パソコンサイトログイン方法
  - 4-2. すでにクレジットカードで有料会員の方
- 5. フィーチャーフォンでの気象コンテンツご利用方法 P.5
  - 5-1.フィーチャーフォンの登録方法
  - 5-2. すでにフィーチャーフォンで有料会員の方
  - 5-3.キャリア別ウェザーニュース携帯サイトへの アクセス方法
- 6. ログイン方法に関するお問い合わせ

株主優待事務局

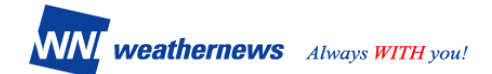

#### 1. はじめに

本書は、株主優待を利用した際のログイン方法のご案内です。 ログイン前に、以下の Step 1 ~ Step 2 がお済であることをご確認ください。

Step 1. 申し込み登録
 左記のQRコードを読み取り、
 または https://wni.fm/yutai4825 ヘアクセスし、
 登録画面にユーザー情報をご入力下さい。

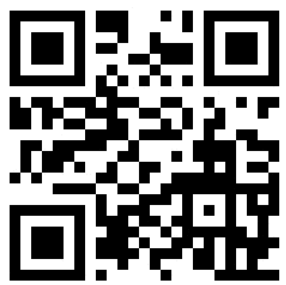

Step 2. ID・パスワード通知 ウェザーニューズ事務局でID・パスワードを発行し、 Step1の登録メールアドレスへ登録方法と併せて送付いたします。

Step 3. 有料コンテンツへログイン 本書の2. ~4. の記載にしたがい、お手続きください。

#### 2. スマートフォンでのログイン方法

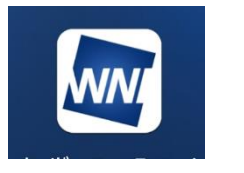

Androidの場合: Google Playストア iPhoneの場合: App Storeから ウェザーニュースタッチ を検索してインストール してください。 インストールされると上 図のアイコンが画面に出 ます

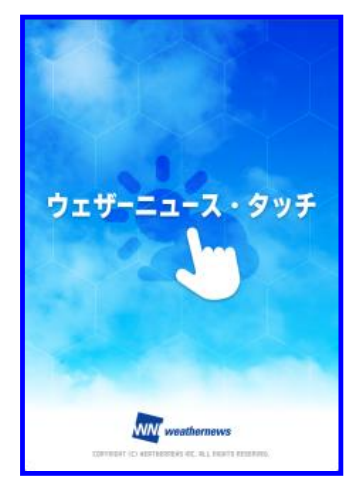

①メインメニューリストを表示

- アプリの設定」をクリック
- ③「ID/パスワードを入力」を クリック

④事務局からの案内メールに 記載のID/パスワードでログイン

⑤完了

ログイン後は、スマートアラームや 台風の独自予測などの 有料コンテンツも利用いただけます。

#### 3.4Gケータイ(アプリダウンロードできないスマホ・ガラホ)

ウェザーニュースウェブサイト(http://weathernews.jp/s/)の「ログイン&ログアウト」からID・パスワードでログイン

4-1. パソコンサイトでのログイン方法

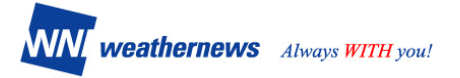

1. ウェザーニュース (https://weathernews.jp/) 無料ページにアクセスし、 工際「ログ (シーナ ちしょち)

下図「ログイン」をクリックします。

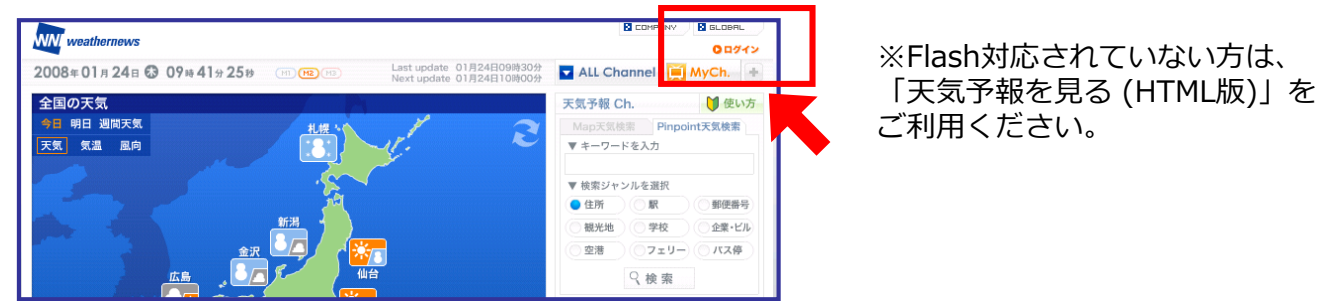

2. 下記ページ(My Channel)に移動しますので、事務局からの案内メールに記載された メールアドレスとパスワードを入力し、「ログインする」をクリックします。

| 登録済みの方                     | 新規登録される方へ                                                                      |  |
|----------------------------|--------------------------------------------------------------------------------|--|
| メールアドレスとパスワードを<br>入力して下さい。 | ウェザーニュースは、もっと楽しく便利にご利<br>用いただける有料サービス:月額315円(税                                 |  |
| 127-ド<br>ログインする            | 込)です。<br>ご利用コは、会員登録が必要になります。な<br>お、お申し込み月は無料です(※同月退会は<br>課金対象となります)。<br>新規登録する |  |
| バスワードを忘れた方はこちら())          |                                                                                |  |

3. ログインが成功すると下記有料のページ(My Weather Solution)に入ります。

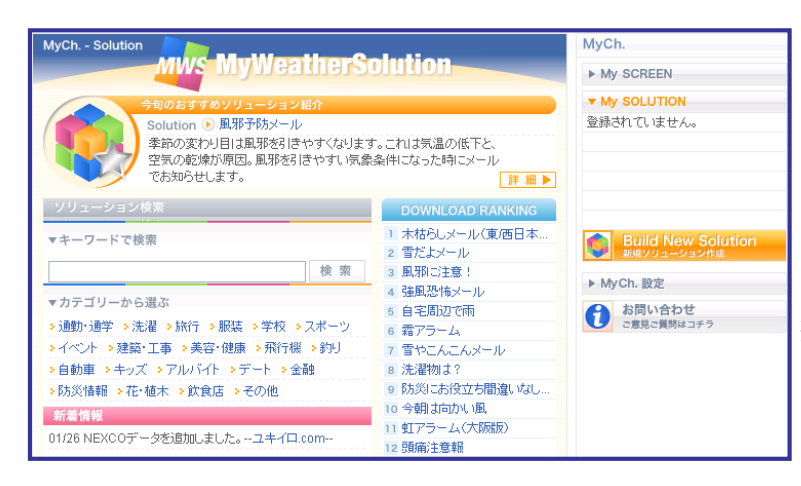

ログイン後はこちらの画面から 当社のコンテンツを お楽しみください。

※ページ右上のログオフボタンを押さない限り 再度ログインをする必要はありません。

## 4-2. すでにクレジットカードで有料会員の方

来月分より自動的にカード引き落としがストップしますので、手続きは不要です。

#### 5. フィーチャーフォンでのご利用方法 5-1. 登録方法 5-2. すでに有料会員の方 ※有料の方も以下と同じ手順で進んで下さい。

※登録前にご確認下さい※ 迷惑メール対応などでドメイン指定受信をされている場合は

[weathernews@wni.co.jp]のメールが受信できるようにご自身の携帯電話の設定を行ってください。

1. PCウェブサイト(http://weathernews.jp/)にアクセスし、

有料サイトヘログインします(前頁参照)。下図のページ(My Weather Solution)に移動したら、 右端「My Ch.設定」をクリックします。

| MyCh Solution<br>MWS MyWeatherS<br>今初のおすすめソリューション紹介<br>Solution ① 思想予約スール | olution                                           | MyCh.<br>▶ My SCREEN<br>▼ My SOLUTION<br>登録わていません。 |
|---------------------------------------------------------------------------|---------------------------------------------------|----------------------------------------------------|
| 季節の変わり目は風邪を引きやすくなります。<br>空気の変換が原因。風邪を引きやすい気象で気が起うとします。                    | F。これは気温の低下と、<br>条件になった時にメール<br>詳細▶                |                                                    |
| フリューション快楽                                                                 | DOWNLOAD RANKING                                  |                                                    |
| ▼キーワードで検索                                                                 | <ol> <li>木枯わしメール(東)西日本</li> <li>雪だよメール</li> </ol> | Build New Solution                                 |
| 検索                                                                        | 3 風邪に注意!                                          | ALLOW THE SHEET IN                                 |
|                                                                           | 4 強風恐怖メール                                         | ▶ MyCh. 設定                                         |
| ▼ カテコリーから選ぶ                                                               | 5 自宅周辺で雨                                          | お問い合わせ                                             |
| >通勤・通学 > 洗濯 > 旅行 > 服装 > 学校 > スポーツ                                         | 6 霜アラーム                                           | ○意見ご買問はコチラ                                         |
| →イベント →建築・工事 →美容・健康 →飛行機 →釣り                                              | 7 雪やこんこんメール                                       |                                                    |
| >自動車 >キッズ >アルバイト >デート >金融                                                 | 8 洗濯物は?                                           |                                                    |
| ▶防災情報 →花・植木 →飲食店 →その他                                                     | 9 防災にお役立ち間違いなし                                    |                                                    |
| 新着情報                                                                      | 10 今朝は向かい風                                        |                                                    |
| 01/26 NEXCOデータを追加しました。ユキイロ.com                                            | 11 虹アラーム(大阪版)                                     |                                                    |
|                                                                           | 12 頭痛注意報                                          |                                                    |

2. 下記のページ(登録情報変更)に移動しますので、4項目の「携帯登録」をクリックしてください。

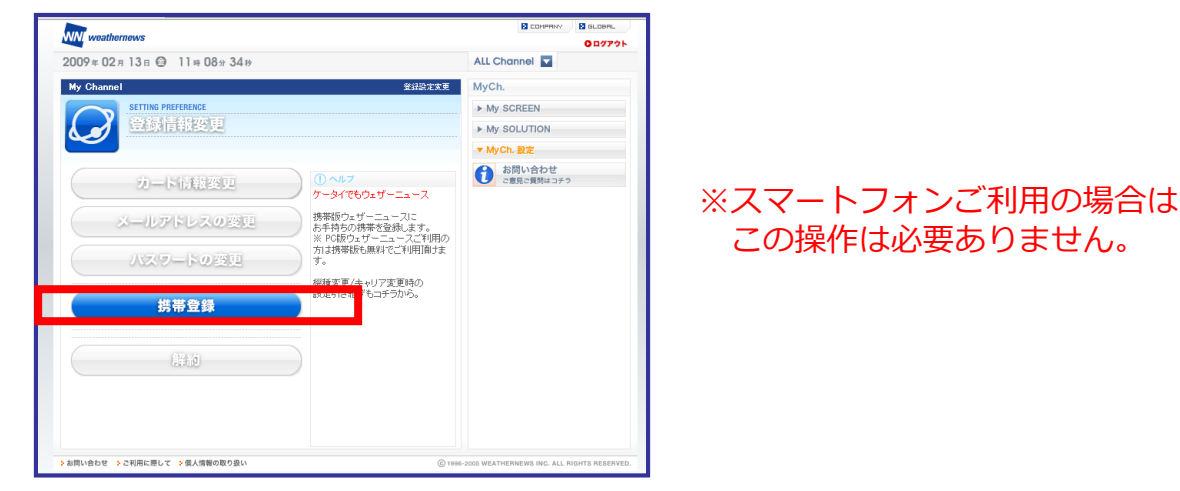

3. 下記の画面に移動しましたら、あなたの携帯メールアドレスを入力し、 「メールアドレスを送信する」をクリックします。

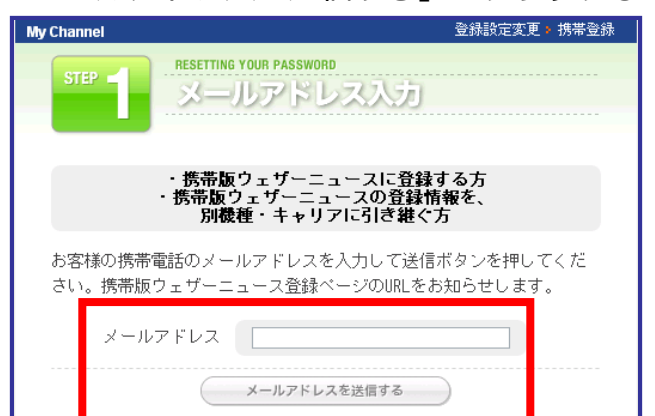

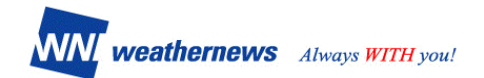

2~3分以内に「ウェザーニュース登録」という図①のようなメールがあなたの携帯に送信されます。メール内のURLをクリックし、図②、図③の順に進み、ウェザーニュース携帯サイトへアクセスいただきますと、登録が完了します。

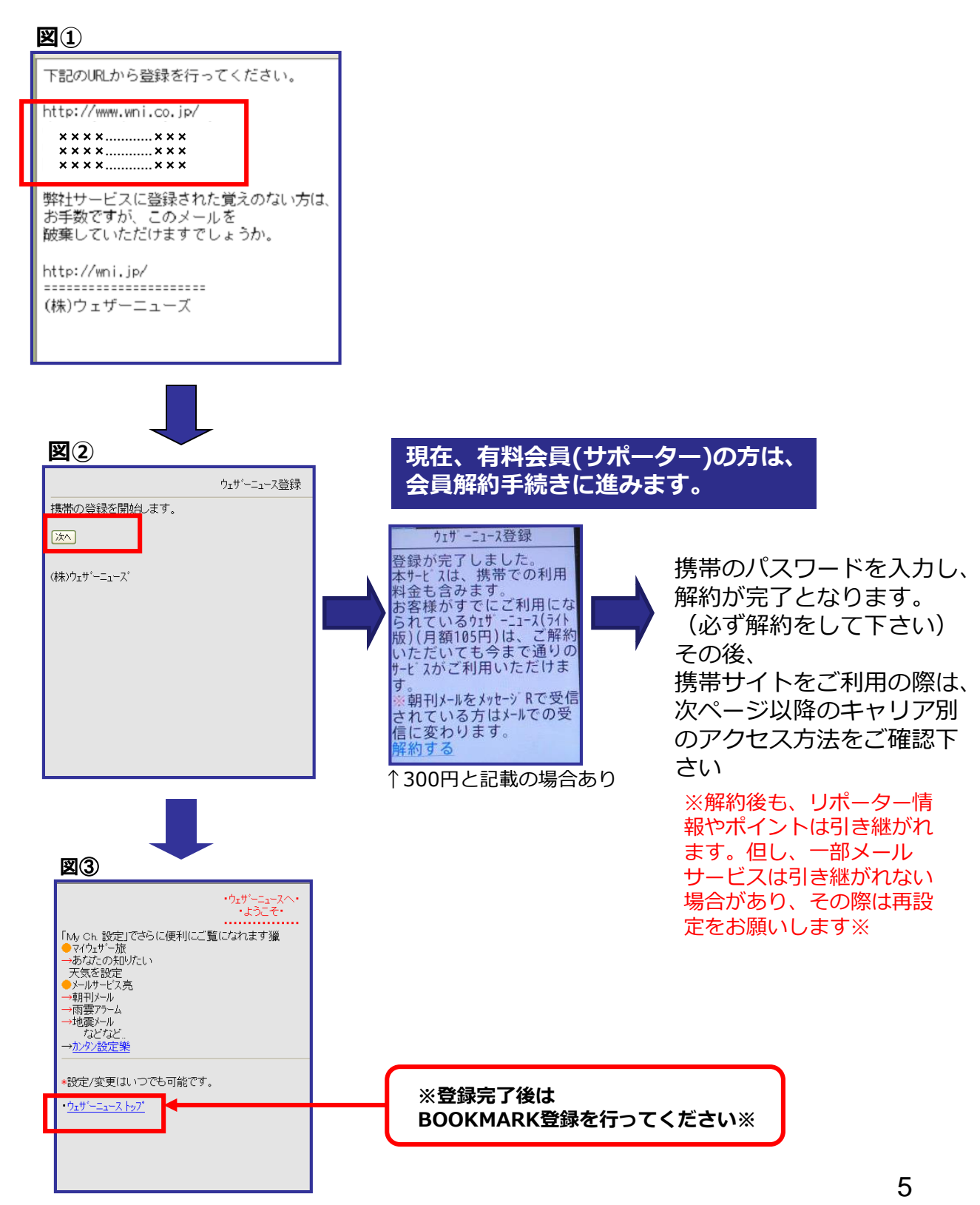

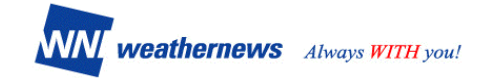

#### 5-3.キャリア別・ウェザーニュース携帯サイトへのアクセス方法

### [docomo/i-mode]

①imenuに繋がるボタンを選択します。

- ②「メニューリスト」を選択し天気の項目をクリックします。
- ③「ウェザーニュース」を選んでいただくと、トップページに移動します。 こちらをブックマークしてお使いください。

#### [au/EZ-web]

①au oneトップに繋がるボタンを選択します。

- ②「メニューリスト」を選択し、ニュース・天気の項目をクリックします。
- ③天気を選び、「ウェザーニュース」を選んでいただくと、トップページに移動します。
   こちらをブックマークしてお使いください。

#### 【SoftBank/Yahoo!ケータイ】

①Yahoo!ケータイトップに繋がるボタンを選択します。

- ジ「メニューリスト」を選択します。
- ③「天気・ニュース・経済」をクリックし、カテゴリの「天気」をクリックします。
- ④「ウェザーニュース」をクリックします。

もしうまくつながらない場合は http://wni.jp/ のURLを直接入力してください。

#### 6. ログイン方法に関するお問い合わせ

ID取得後の使い方・ログイン方法については、<u>ID(メールアドレス)</u>をご記載のうえ、 アプリはよくある質問、ウェブサイトはご意見・ご質問からお問い合わせください。 端末情報からご利用状況の確認をしまして、ログイン方法についてご案内いたします。